## Access Provider's Clinic Schedule Option 3

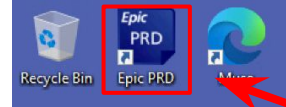

Echonet -

Non-Produ... Mariborough My info Page

OVATIO

Innovation

Microsoft

7

Printers

Epic

Epic

Production

Epic Training

MEB

Epic

Downti...

Epic

7

Ŧ

Epic PLY

**, "** 

ServiceNow

Workday

Epic SRO

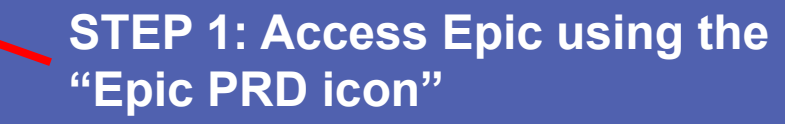

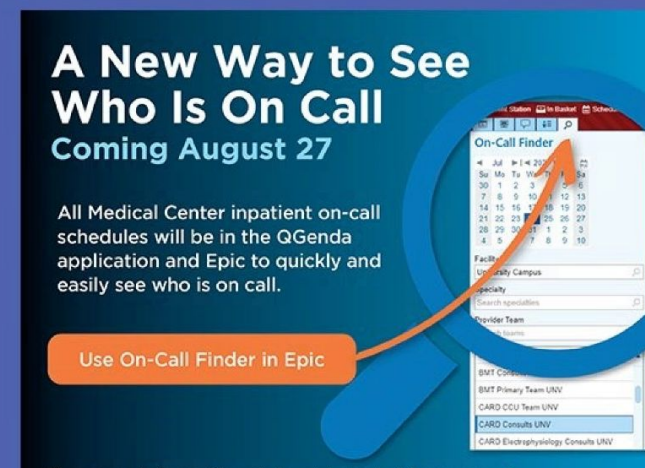

For more information, jobs aids and videos, search "Clinical Contact & Communication" on the Hub.

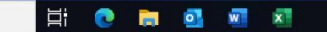

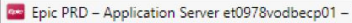

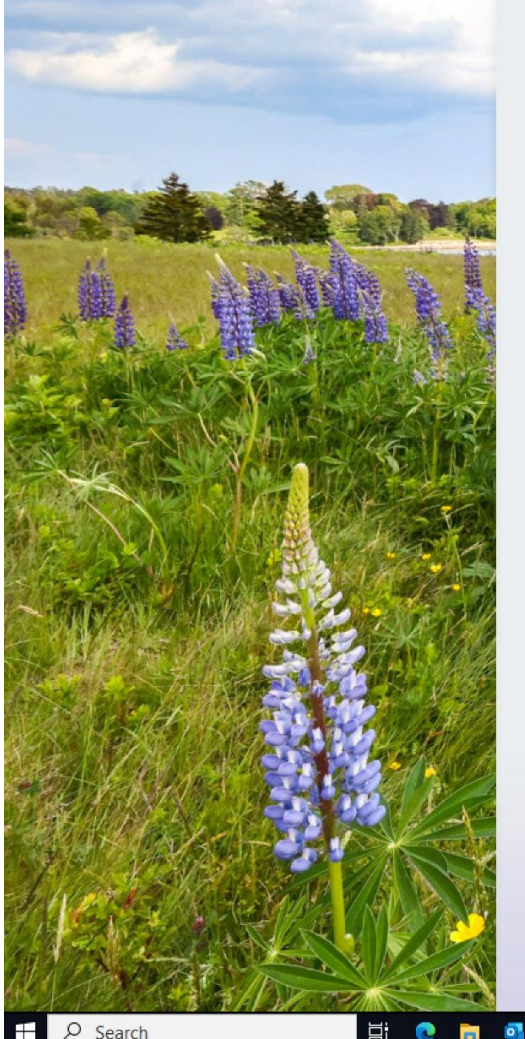

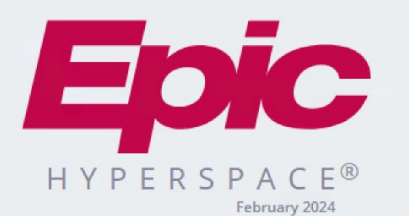

Department: UNV OTOLARYNGOLOGY

w x

브

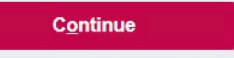

Cancel

Last login Sat Aug 10, 2024 3:37 AM EDT.

STEP 2: Set your department to "UNV **OTOLARYNGOLOGY**"

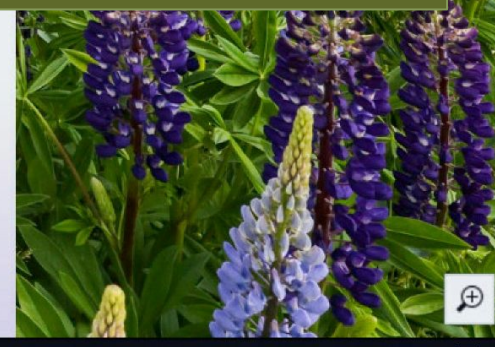

đ ×

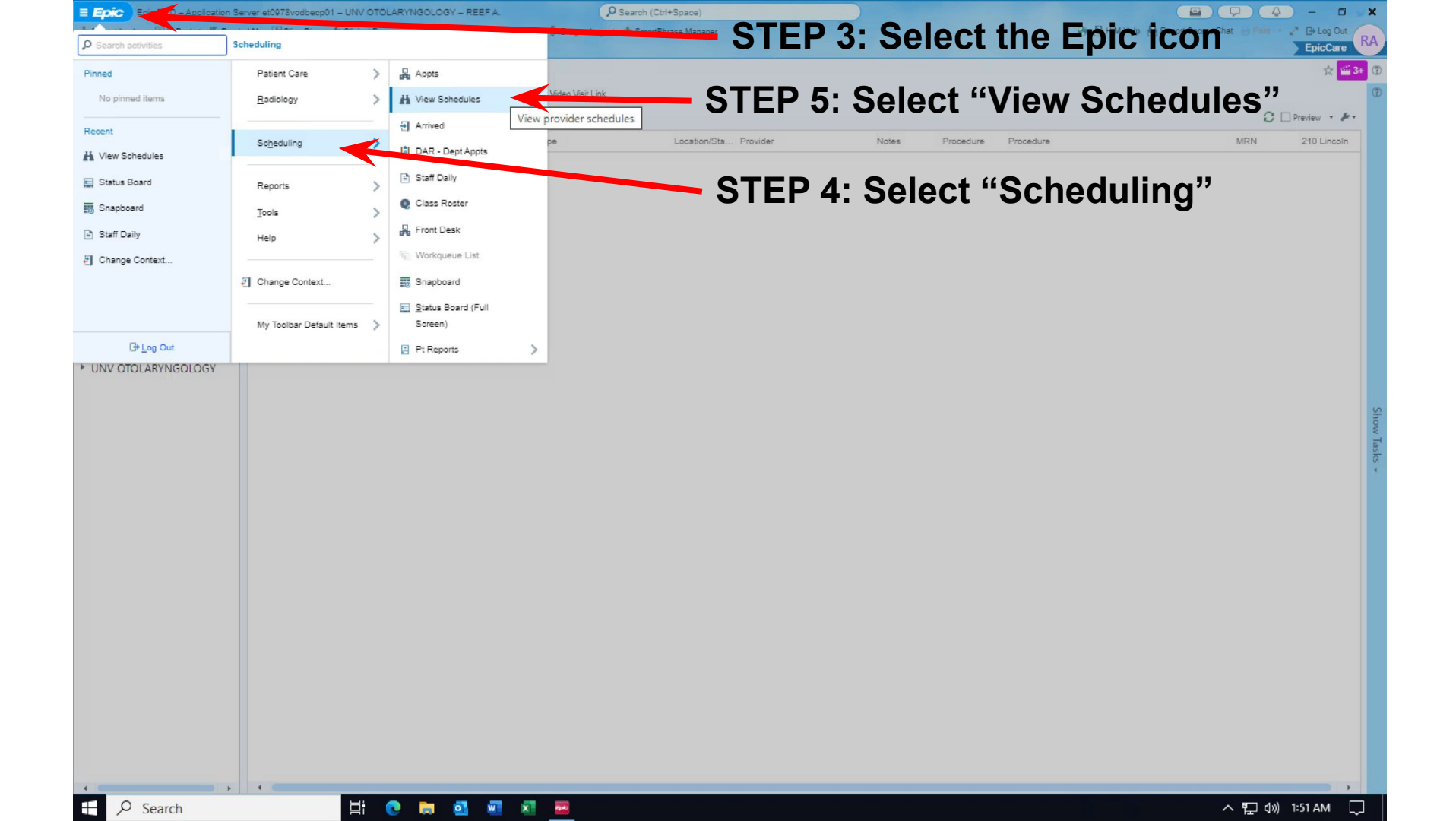

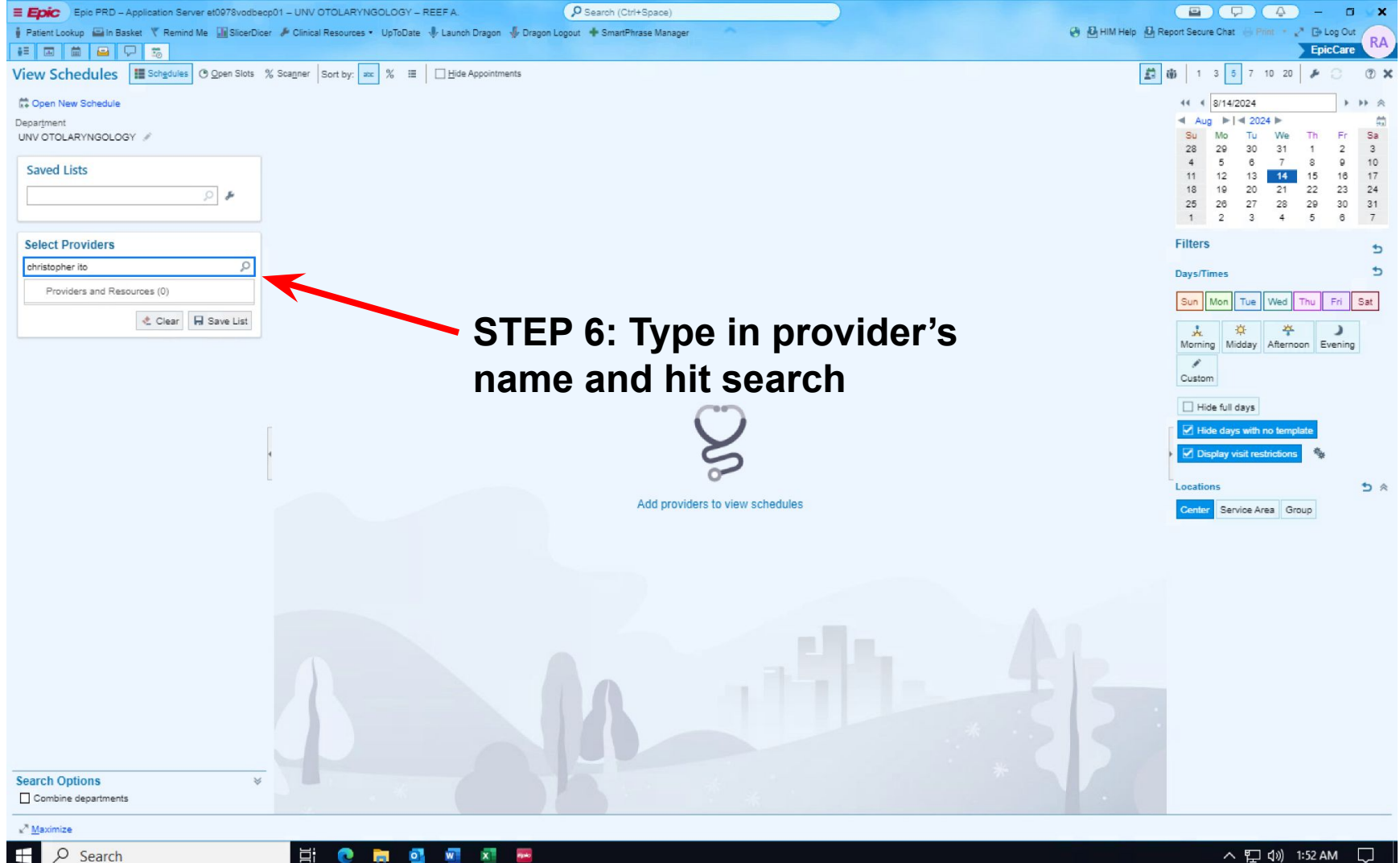

∐i

-

へ 🖫 🕼) 1:52 AM 🎧

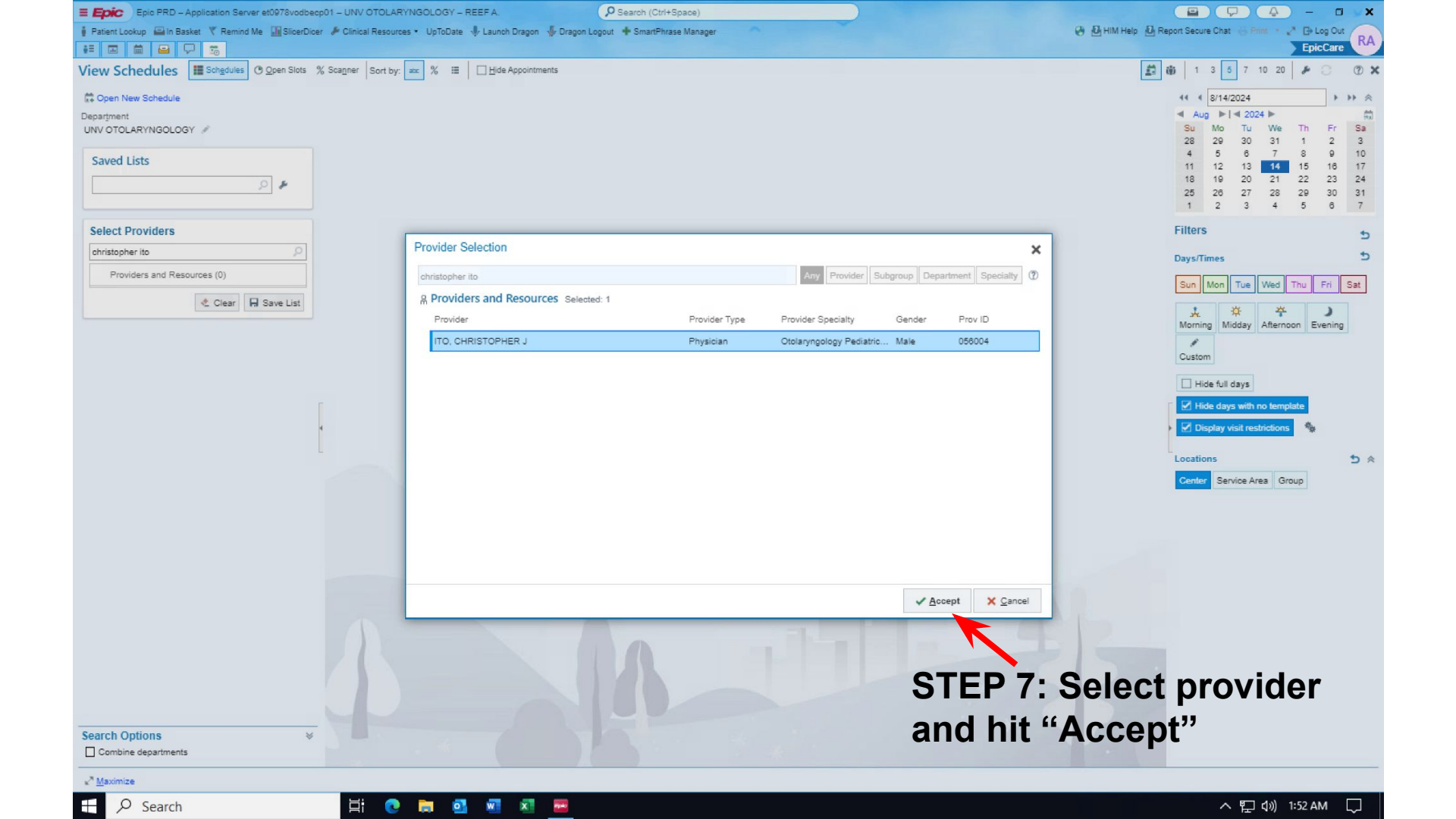

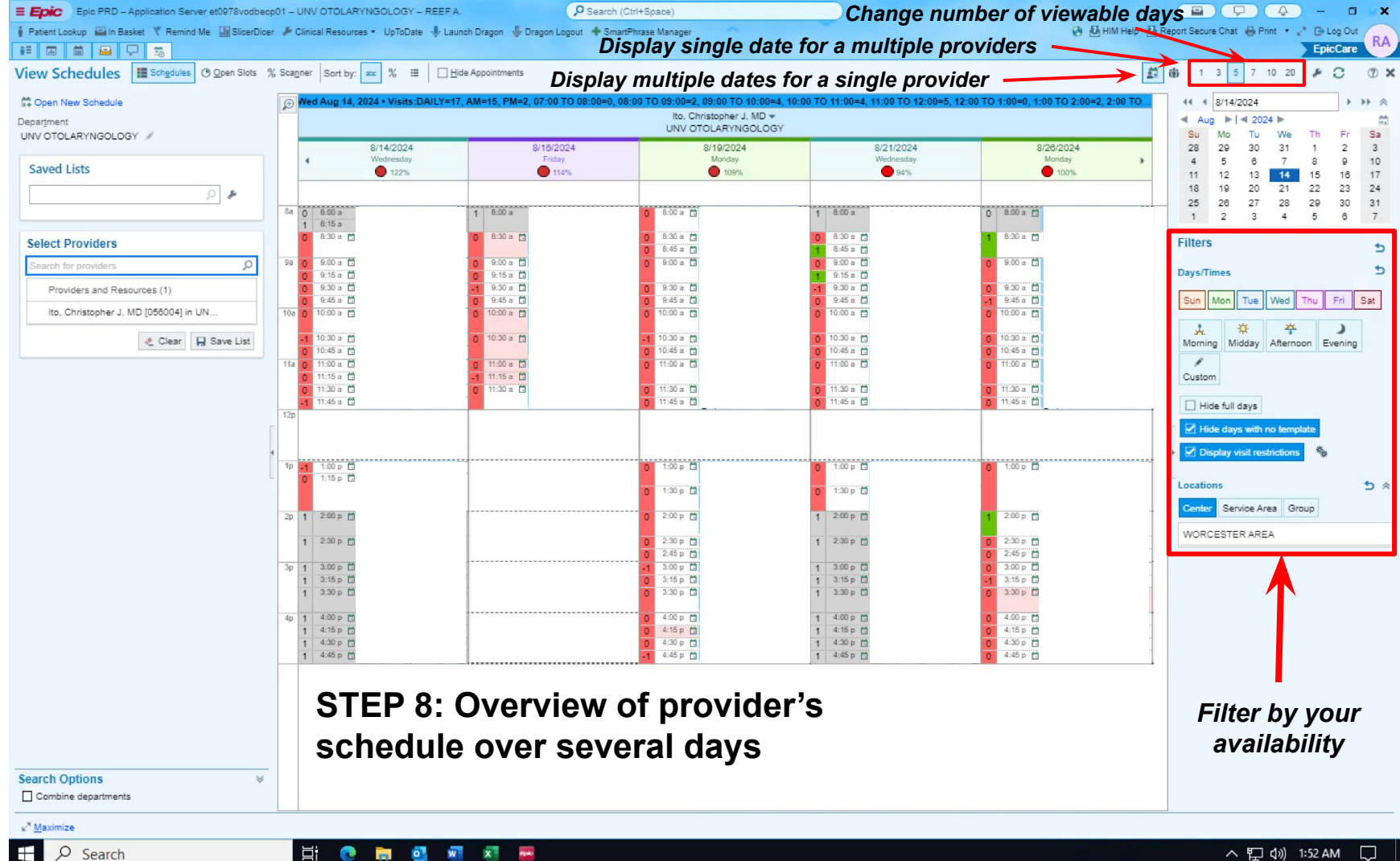